## Steps for IMAP server setting for setting up Cox

Posted by jack0013 - 2020/04/22 15:10

## Cox Mail IMAP Setting

Cox Mail is a free help which is joined with all Cox High Speed Internet groups is known as Cox Email. You'll get the different favorable circumstances with Cox Email.

IMAP is an Internet standard show used by email clients and it speaks to Internet Message Access Protocol. IMAP is used to recuperate the email from various sources. IMAP servers license customers to see email messages through an email client or application, like Outlook, Apple Mail, Windows Mail, or others. Directly we should see about Cox mail IMAP setting.

The methods for IMAP server setting for setting up Cox Email are given underneath:

Set record type to IMAP

Set your Email Address (For Ex: user@domain.com) as your username

Set your Email account mystery key as your mystery word

Set imap.cox.net as the server hostname

Set server port to 993

Set anticipated that approval should yes. Here Email account username and mystery word is required

Set SSL/TLS to Yes

Cox Mail SMTP Setting

SMTP speaks to Simple Mail Transfer Protocol. It is an Internet standard for electronic mail (email) transmission. SMTP is used to send email messages between servers. Most email systems that send letters over the Internet use SMTP to send messages beginning with one server then onto the following.

The methods for SMTP server setting for setting up Cox Email are given underneath:

Set record type to SMTP

Set your Email Address (For Ex: user@domain.com) as your username

Set your Email account mystery state as your mystery key

Set smtp.cox.net as the server hostname

Set server port to 587

Set anticipated that affirmation should yes. Here Email account username and mystery word is required

Set SSL/TLS to Yes

adventures for manual game plan of cox email IMAP settingsCox Email IMAP Settings using IMAP and SMTP on Android Devices :

Start by picking the Mail image from your applications screen. Furthermore, a short time later put the email address and email mystery word. Select Manual Setup

Pick IMAP

If you have picked IMAP, try to enter the underneath settings and snap Next

Set IMAP Server as imap.cox.net

Set Security type to None

Set Port to 143 for IMAP

Secure – Port: 993 and Security Type: SSL/TLS (Accept all confirmations)

Unstable - Port: 143 and Security Type: None (Accept all statements)

Enter the underneath dynamic SMTP Settings for COX.NET and snap Select Next

Set SMTP Server as smtp.cox.net

Set Security type to None

Set Port to 587 for dynamic SMTP

Dynamic (SMTP) Secure = Port: 465 for and Security Type: SSL/TLS (Accept all confirmations)

Dynamic (SMTP wandering server) Secure = Port: 587 and Security Type: SSL/TLS (Accept all confirmations)

Dynamic (SMTP) = Port: 25 and Security Type: None (Accept all supports)

Dynamic (SMTP wandering server) Insecure = Port: 587 and Security Type: None (Accept all confirmations)

Select Done. By and by You are set up to use your email account on your Android phone

adventures for manual plan of Cox mail using IMAP and SMTP on the Apple Devices :

Pick the Settings image on your home screen

Select Mail

Select Accounts

Select Add Account

Pick Other from the menu

Pick Add Mail Account

By and by put your Name, Email and Password and a short time later snap Next

Pick IMAP. Look down to Incoming Mail Server and put all the significant nuances, do moreover for Outgoing Mail Server and a short time later select Next.

Guarantee that User Name is the full email address. Customer Name and Password are the comparable for both Incoming and Outgoing servers.

Set Incoming Mail Server Host Name as imap.cox.net

Set Outgoing Mail Server Host Name as smtp.cox.net

You may get a brief mentioning that you affirm the drawing closer and dynamic servers – you can click continue for each or tap "Nuances" and a short time later tap "Trust"

Save it

Pick the new record that you've as of late made

Pick the SMTP server

Check the SMTP settings and snap Done

Dynamic Mail Server Host Name for COX.NET is smtp.cox.net

Set full COX.NET email address as username

Set your email mystery state as your login mystery word

Set SSL to On. You can in like manner turn it off and use the correct Port number as underneath.

Dynamic (SMTP) Secure = Port: 465 for and Security Type: SSL/TLS (Accept all affirmations)

Dynamic (SMTP meandering server) Secure = Port: 587 and Security Type: SSL/TLS (Accept all affirmations)

Dynamic (SMTP) = Port: 25 and Security Type: None (Accept all confirmations)

Dynamic (SMTP meandering server) Insecure = Port: 587 and Security Type: None (Accept all validations)

Check is Password

Set Server Port to 587

Well done! By and by you are set up to use your email account on your iPhone. These are commonly the implies that you need to understanding for Cox mail settings on Android and Apple contraptions. In case you have issues concerning email settings POP, IMAP or SMTP of some other mail servcies, by then visit our site.

\_\_\_\_\_